### McIntoshOS Recovery Mode

#### Overview

When a McIntosh product enters Recovery Mode, this indicates a failure to identify valid firmware. The Front Panel Display will read:

## Recovery Mode Insert USB Device

This is a prompt to install new firmware—which can be found on the product webpage under the Downloads section.

## Installing McIntoshOS via USB

- 1. Download the McIntoshOS.swu package from the Downloads section of the product webpage.
- 2. Copy the McIntoshOS.swu package onto a USB drive. Note that any modification of this package may result in an installation failure.
- 3. Insert the loaded USB drive into the back of the product and verify that the display indicates the package is recognized:

# Update Package Detected

- 4. Ensure the product continues to be powered while the Recovery process is taking place.
- 5. Once Recovery has been completed, the product should return to normal operation.